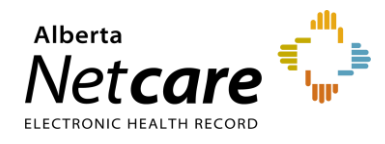

# This quick reference provides instructions for accessing specific patients in Alberta Netcare Portal (ANP).

There are three shortcuts for patient searches in ANP:

- 1 Use a "Favourite Search."
- 2 Select from a "Recent Patients" list.
- 3 Create a customized "Worklist."

If you work in the Alberta Health Services (AHS) -Edmonton zone, you can also use the pre-populated "**Patient Lists**" function. For more information, consult the <u>patient lists quick references</u> on the Alberta Netcare Learning Centre.

### **Favourite Search**

With the Favourite Search function, you can save the name or Personal Health Number (PHN)/ Unique Lifetime Identifier (ULI) of patients that you access regularly.

#### **Create a Favourite Search**

1 In Patient Search, type the patient search criteria (name or identifier).

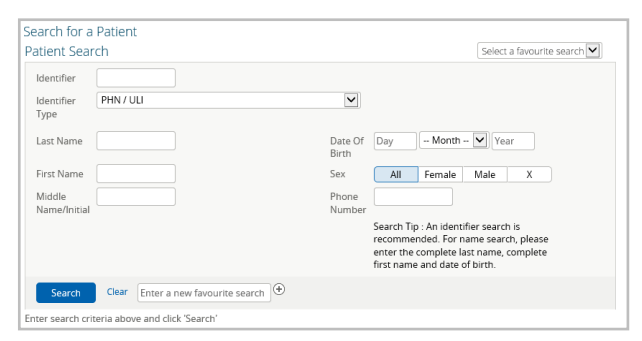

2 In the "Enter a new favourite search" field, type a label and click the + symbol to save it to your search list.

Enter a new favourite search 🕀

3 Locate the "Select a favourite search" dropdown on the top-right to view your saved search results. Select a favourite search Patient A

#### **Deleting Favourite Searches**

To remove a patient from your favourites list, select their name in the "**Select a favourite search**" dropdown and click "**x**."

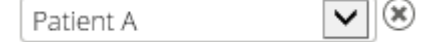

## **Recent Patients**

A list of 50 of your most recently viewed patients is automatically saved in Alberta Netcare.

Recently viewed patients are sorted by the following timeframes: today, last 7 days, last 4 weeks and last 12 months.

#### Select a Recently Viewed Patient Record

- 1 You can,
  - a Configure the homepage with a "Recent Patient" windowlet, or
  - b Click "Favourites" in the Clinical Portal Menu, then "Recently Viewed Patients."

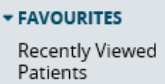

- 2 Click anywhere on the line with the patient's name to open their record.
- 3 Click the grey left or right arrows to move to the next patient in the list <!-->.

#### **Customized Worklists**

ANP provides six worklists you can customize to store lists of special-interest patients. These lists are accessed from the clinical portal menu.

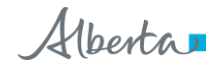

### **Viewing Worklists**

You can,

 a Click "Common" in the clinical portal menu, then "Worklists." All six worklists and their respective members are displayed,

Or

b Click "Favourites" in the clinical portal menu, then the worklist you would like to view. Only that worklist and its members are displayed.

#### **Renaming Worklists**

- 1 You can,
  - a Click "Common" in the clinical portal menu, then "Worklists,"

Or

- **b** Click "**Favourites**" in the clinicalportal menu, then the worklist you are interested in.
- 2 Select "Rename."
- **3** Type a new name in the pop-up box, then click "**Save**."

#### **Adding Patients to Worklists**

- 1 Log into ANP, search for the patient and open their record.
- 2 Click the "+" icon in the in the Context Menu (top left of the page), to display the worklists.
- 3 Click the worklist to which you want to add the patient. The worklist will be indicated in the Context Menu by the colour of the rectangle.

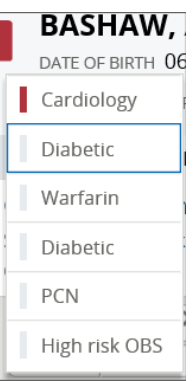

#### **Removing Patients From Worklists**

You can remove patients from worklists from within their ANP record or from the clinical portal menu.

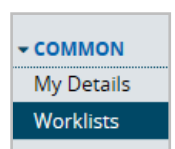

| - FAVOU              | RITES |  |  |
|----------------------|-------|--|--|
| Recent Patients      |       |  |  |
| My Critical Patients |       |  |  |
| List 2               |       |  |  |
| List 3               |       |  |  |
| List 4               |       |  |  |
| List 5               |       |  |  |
| List 6               |       |  |  |

#### Removing Patients from Worklists from the Clinical Portal Menu

- 1 Open a worklist from the clinical portal menu.
- 2 Click the checkbox next to the name of the patient(s) you want to remove and click "Remove."

|   | ldentifier | Name                                    | Sex | Age      | ¢ |
|---|------------|-----------------------------------------|-----|----------|---|
| ✓ | 24845-0014 | PRESLEY, Elvis A                        | М   | 59 years | - |
|   | 98983-4114 | OLD MILLCRT CB18 GL, Helix Fmc lp       | F   | 38 years | - |
|   | 49241-7014 | OLD MARSHALL, Jaden Jose Antonio Miguel | M   | 47 years | - |

# Removing Patients from Worklists from Within the Patient Record

- **1** Open the patient record.
- 2 Click the coloured rectangle (top-left) in the context menu to display the worklists.

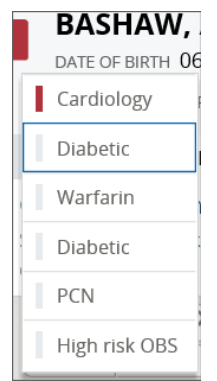

**3** Click the worklist from which you want to remove the patient.